## Инструкции по настройке цифровой приставки WorldVision T62D

Шаг №1. Клавишей MENU на пульте откройте меню.

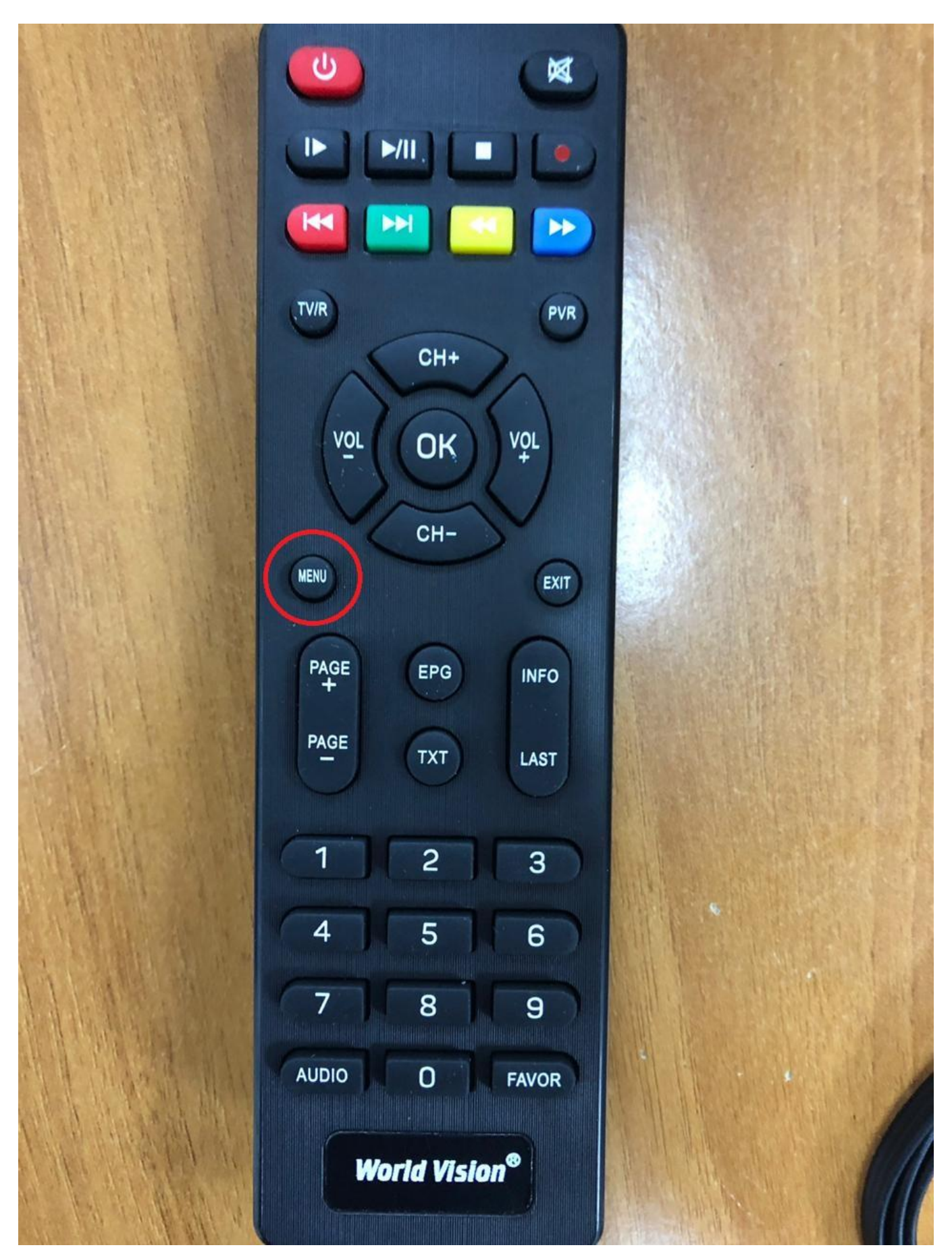

Шаг №2. При помощи кнопок VOL- VOL+ ставим курсор на облачко с лупой.

|                 | Поиск                 |        | NY FR         |
|-----------------|-----------------------|--------|---------------|
| Диапазон поиска |                       | DVB-T2 | Mär OK Mär    |
| Тип поиска      |                       | Bce    | CH-<br>B      |
| Автопоиск       |                       |        | RIGE TT LIN   |
| Ручной поиск    |                       |        |               |
| Страна          |                       | Россия | 4 5 6         |
| Питание антенны |                       | Выкл.  |               |
|                 |                       |        | World Vision® |
| <br>ЕХІТ Выход  | <b>ОК</b> Подтвердить |        | <u></u>       |
|                 |                       |        |               |
|                 | SAMSUND               | /      |               |

Шаг №3. Если в графе Диапазон поиска стоит DVB-C пропускаем этот шаг, если стоит DVB-T то нажимаем на кнопку CH- затем при помощи VOL- или VOL+ выбираем DVB-C.

| 2               |           |       | and the second                              |
|-----------------|-----------|-------|---------------------------------------------|
|                 |           |       |                                             |
|                 |           |       |                                             |
|                 | Поиск     |       |                                             |
| Диапазон поиска | •         | DVB-C |                                             |
| Тип поиска      |           | Bce   | Not EPS No.                                 |
| Автопоиск       |           |       | ·                                           |
| Ручной поиск    |           |       | 4 E 6<br>7 B 9<br>MEC 0 More<br>World Ward* |
|                 |           |       |                                             |
| ЕХІТ Выход      | ОК Подтве | рдить | $\diamond$                                  |

Шаг №4.Далее при помощи кнопки CH- выбираем графу «Автопоиск» и жмем VOL+

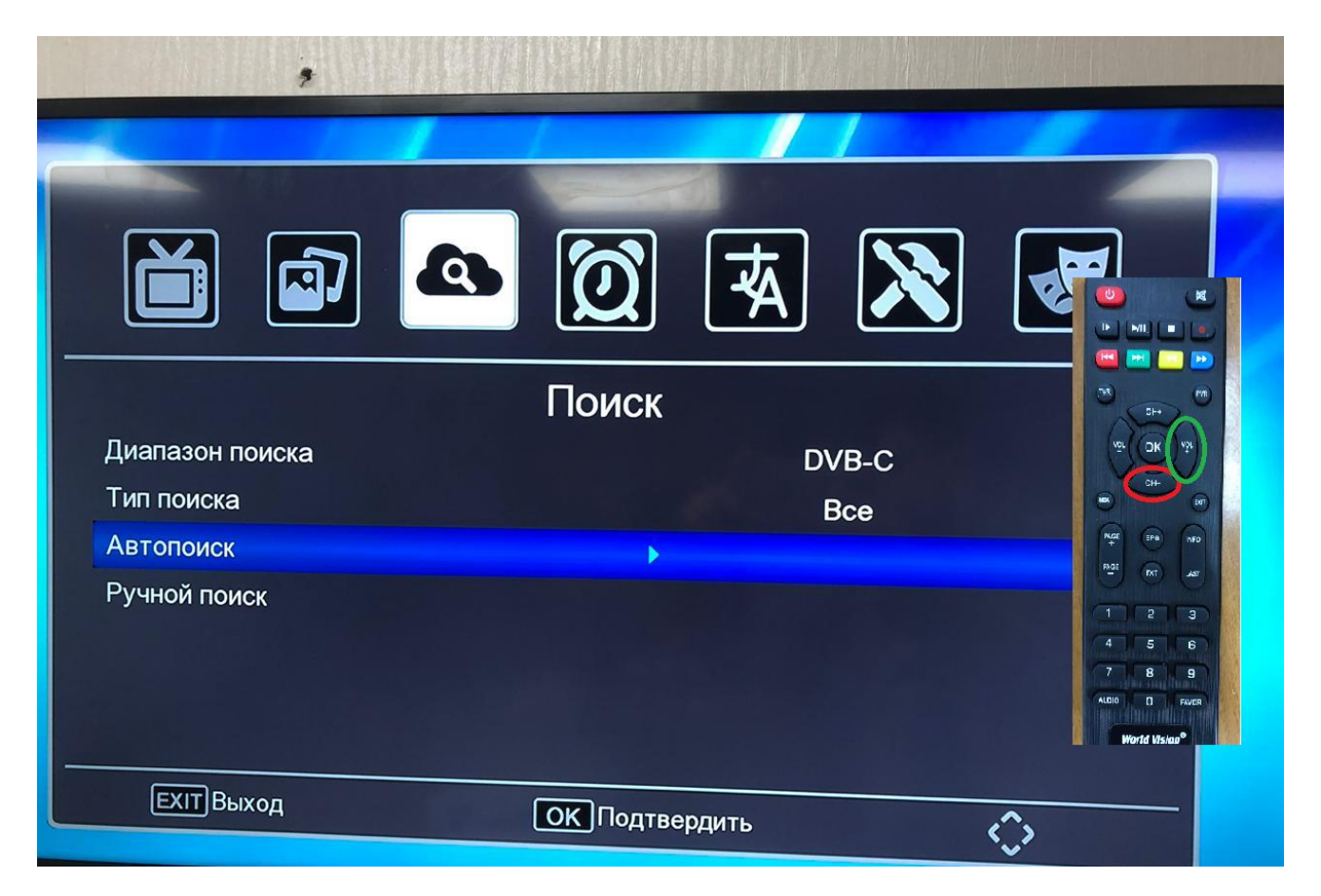

Шаг №5.Начнется Автонастройка по окончанию включится первый канал

| Авто поиск                    |                  |                                                           |  |
|-------------------------------|------------------|-----------------------------------------------------------|--|
| ТВ канал                      | 198              | Радио канал                                               |  |
| 198 Cinema                    |                  | 006 Юлдаш<br>007 Маяк<br>008 Радио России<br>009 Вести ФМ |  |
| Частота:842.00MHz<br>Поиск: — | Символьная скоро | ость: Авто Модуляция: А<br>96%                            |  |